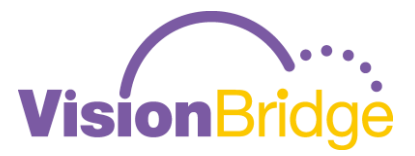

## 有限会社ビジョンブリッジ

# **ZOOMの使い方ガイド** (会議参加者用)

2020年3月10日時点

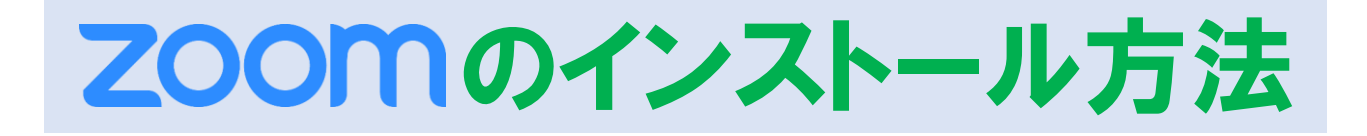

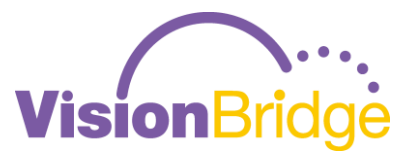

# まず下のURLにアクセスします https://zoom.us/download

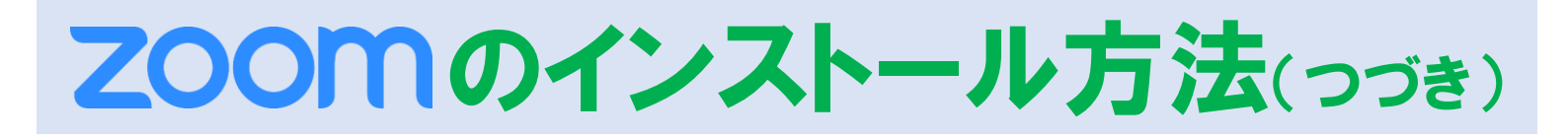

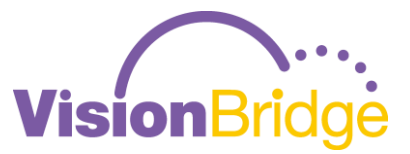

下記画面が表示されたら、青い「**ダウンロード**」をクリック、ZOOMのアプリダウンロードが開始します。「次のファイルを開こうとしています」の小ウィンドウが立ち上がりますので、 「**はい**」や「**実行**」または「**許可**」をクリックします(「ファイルを保存」、「キャンセル」しか表示されない場合は、いったん保存し、保存したファイルをダブルクリック後、実行します)。 自動的にインストールが始まります。

|      |                   |                                                             | デモ                           | をリクエスト 1.888.799.9666 リソース ▼                 | サポート                                |        |
|------|-------------------|-------------------------------------------------------------|------------------------------|----------------------------------------------|-------------------------------------|--------|
| zoom | ソリューション ▾         | ミーティングをスケジュールする                                             | ミーティングに参加する                  | ミーティングを開催する マ ひ                              | インアウト                               |        |
|      |                   |                                                             | 口管理                          | ZoomInstaller.exe を開く                        |                                     | ×      |
|      |                   | タリンロードセンター                                                  | 194                          | 、<br>次のファイルを開こうとしています:                       |                                     |        |
|      |                   |                                                             |                              | ZoomInstaller.exe                            |                                     |        |
|      | ミーティング用Zoomクライアント |                                                             |                              | ファイルの種類: EXE ファイル (<br>ファイルの場所: https://d11y | 10.7 MB)<br>/ldzmag5yn.cloudfront.n | et     |
|      |                   |                                                             |                              | このファイルを保存しますか?                               |                                     |        |
|      |                   | 最初にZoomミーティングを開始または参加されるときに、<br>が自動的にダウンロードされます。ここから手動でダウンロ | ウェブブラウザのクライア<br>ードすることもできます。 | r                                            | ファイルを保                              | 存キャンセル |
|      |                   | <b>ダウンロード</b><br>バージョン4.4.55389.0716                        |                              |                                              |                                     |        |

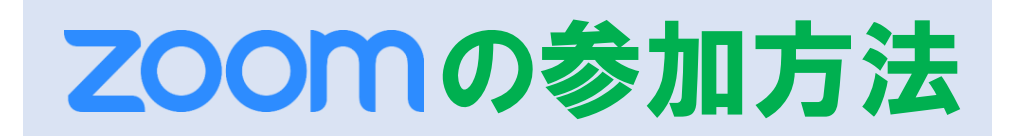

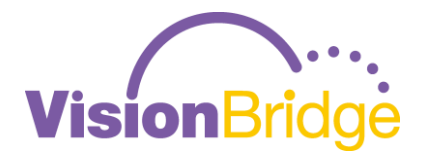

## 会議主催者(ZOOM招待者)からの メールに記載されたURLを クリックします。 https://zoom.us/j/(※9ケタの数字) ↑※ミーティング | Dといいます

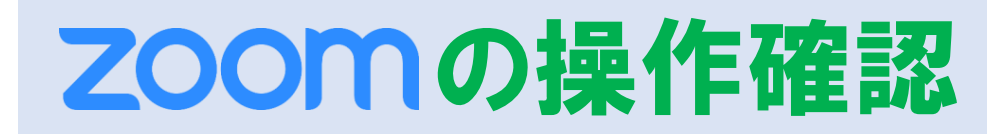

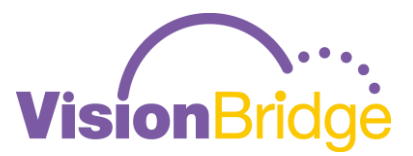

### 下記のような画面が出たら、無事TV会議に入れました! 下の123を確認してください。

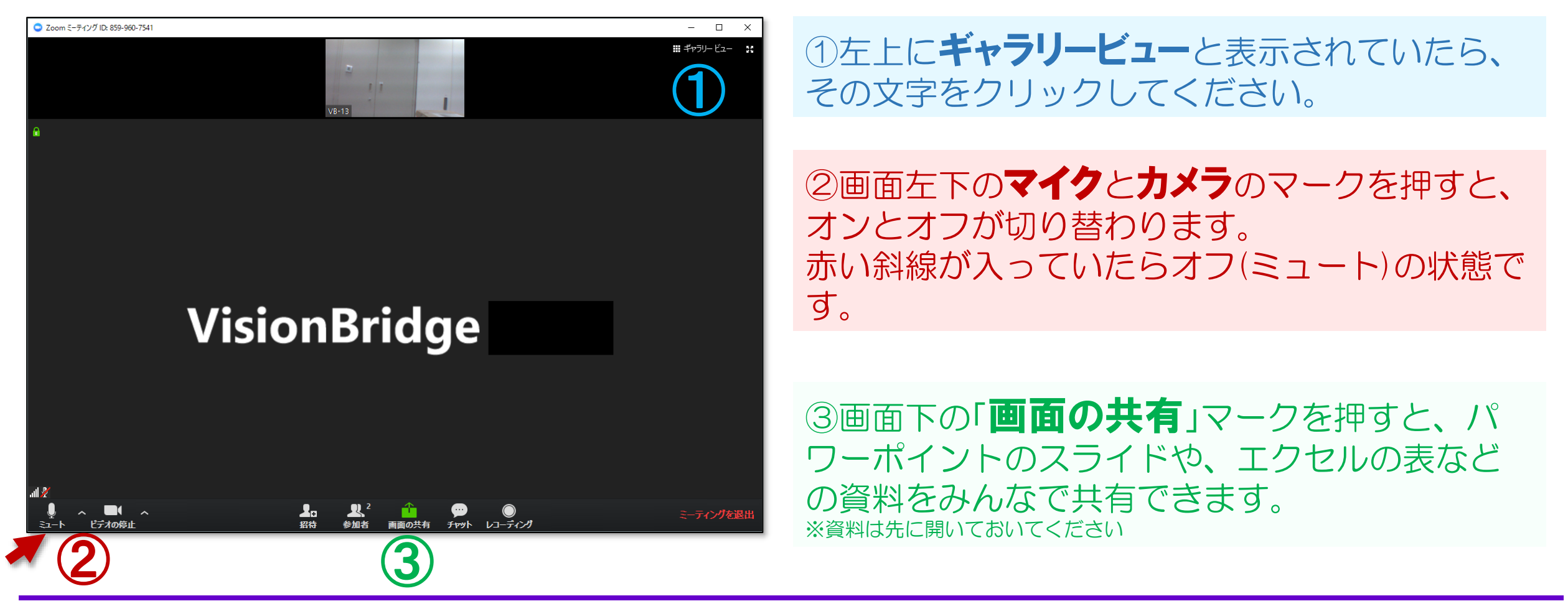

お問い合わせ先:

### **ZOOMの音声確認**

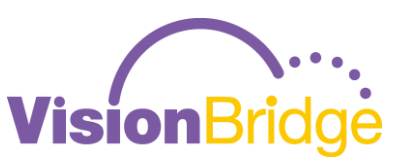

※重要です!必ず実施して下さい。

Zoom会議室に入ったら、画面左下のマイクマーク右横の「**人**」を押して、 出てきたメニューの下の方の「**スピーカー&マイクをテストする**」を押してください。

| マイク<br>ステレオミックス (Synaptics HD Audio)<br>ヘッドセット (BH-M9 Hands-Free AG Audio)<br>✓ システムと同じ<br>スピーカー<br>スピーカー<br>スピーカー (Synaptics HD Audio) | <ul> <li>4スピーカーをお持ちです、現在スピーカー2をテスト中です…</li> <li>着信音が聞こえますか。</li> <li>はい いいえ</li> <li>スピーカー2: -スピーカー(Gynaptics HB Andis)</li> <li>出カレベル:</li> </ul> | <b>スピーカーの確認(聞こえるか)</b><br>もし着信音が聞こえないときは「いいえ」を押し<br>てください。Zoomが自動的に別の出力先に切り<br>替えます。<br>それでもまだ聞こえないときは、また「いいえ」<br>を押してください。<br>聞こえたら「はい」を押します。 |
|----------------------------------------------------------------------------------------------------|----------------------------------------------------------------------------------------------------|----------------------------------------------------------------------------------------------------|
| ✓ ヘットセット (BH-M9 Hands-Free AG Audio)<br>ヘッドホン (BH-M9 Stereo)<br>システムと同じ。                                                                | ダ へ ■↓ へ<br>ミュート解除 ビデオの停止                                                                                                    |                                                                                                    |
| スピーカー&マイクをテストする<br>コンピューターのオーディオから退出<br>オーディオ設定                                                                                         | マイクをテスト中<br>話してから話をやめます、返答が聞こえますか。<br>(はい)いいえ                                                                                                    | マイクの確認(話せるか)<br>今度はマイクのチェックです。<br>なにか短く喋ってみてください。<br>その音声が再生されたら                                                                               |
| えユート解除<br>ビデオの停止                                                                                                    | マイク1: <del>&gt;ステムに同じ</del><br>入力レベル:                                                                                                    | 「はい」を押してください。<br>再生されないときは「いいえ」を押してください。<br>再テストが始まります。                                                                                        |

【重要】何度テストしても、着信音が聞こえなかったり、声が再生されないときは次ページの マイク・スピーカが必要です。または違うPCで試してください。スマホやタブレットでも可能です。

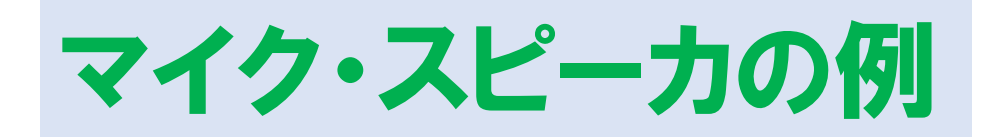

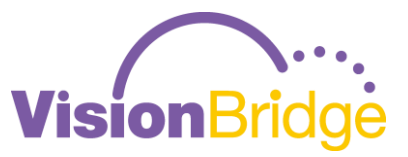

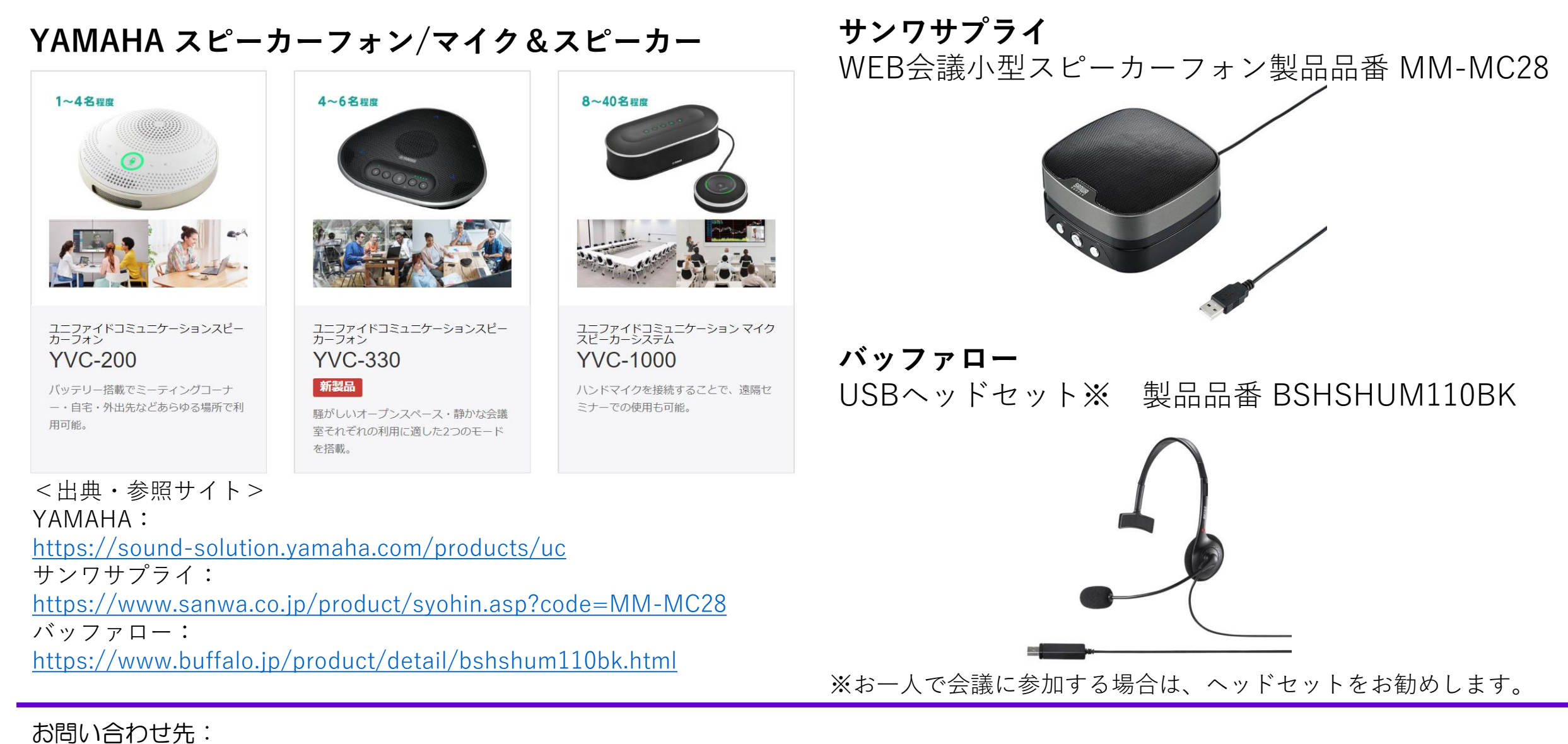

### ZOOMの画面・資料共有

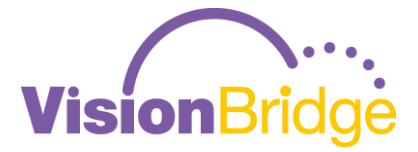

#### ★こちらの資料を共有するには

①あらかじめ、見せたい資料をPCで立ち上げておきます(PPTやエクセル・PDFなど)。

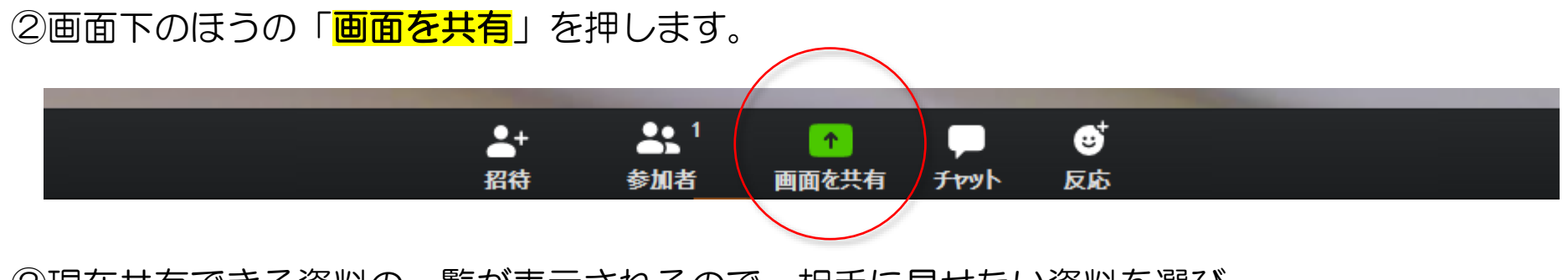

②現在共有できる資料の一覧が表示されるので、相手に見せたい資料を選び、 右下の「共有」を押す

パワーポイントを見せたい場合は、ここでスライドショーを開始します。

③終了するには画面上部の赤い「■共有の停止」を押します。

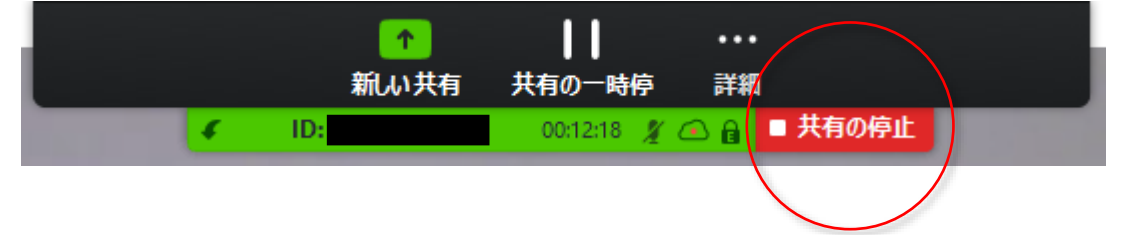

お問い合わせ先:

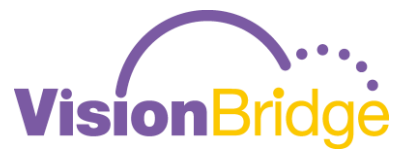

### 会議等でお困りの際は、ご用命ください。

く直近のZOOM利用WEB会議・セミナー配信実績(抜粋)> 2019年9月~2月 官公庁主催説明会 8会場~14会場 30~120名 主会場:Station Conference Tokyo、日本教育会館、大宮ソニックシティ 医療系学会臨時理事会、約10名、主会場:WEB会議 2020年2月 医療系セミナー 53会場、約360名、主会場:東京都助産師会 2020年2月 2019年12月 医療系セミナー 25会場、約370名、主会場:一橋講堂 医療系セミナー 34会場、約200名、主会場:公立病院 2019年9月 2019年8月 養護教諭向けセミナー 10会場(相互接続)、約300名 主会場:慶応義塾大学北館ホール 医療系セミナー 66会場、約580名、主会場:東京都助産師会 2019年8月 医療系セミナー 45会場、約270名、主会場:公立病院 2019年6月 2018年8月 |養護教諭向けセミナー 5会場(相互接続)、約300名 主会場:ラーニングスクエア新橋 2019年2月 |養護教諭向けセミナー 8会場(相互接続)、約300名 主会場:東京大学武田先端知ビル